One way to prevent scheduling concerns is to enter the date(s), which you are unavailable to serve, through your ministry scheduler profile. You can add a single date or range-of-dates that may conflict with your other scheduled obligations (Work, vacation, military service commitment, etc.). When the auto-fill is run, your "can't serve dates" are taken into account and not used for scheduling. It is very easy to add a date/time.

First, go to the Ministry Scheduler Pro website and login using your account name and password. You can access the MSP login screen by going to any page on the CTK church website <u>www.christthekingfl.org</u>, and selecting the Ministry Scheduler Pro icon at the bottom of the page or the larger icon on the <u>www.christthekingfl.org/Volunteer</u> page.

| GIVE<br>EPISCOPAL CHURCH EVENTS & PROGRAMS ABOUT GET CONNECTED VOLUNTEER WATCH CONTACT                                                                                                    |
|----------------------------------------------------------------------------------------------------|
| GreetersLector, Prayers of the PeopleUshersRebecca WatersJim MoomawBryan Whitehead                                                                                                    |
| If you are ready to serve, or need to log in to your Ministry Pro Account, please click the link below:<br>MINISTRY<br>SCHEDULER PRO<br>Click here to create a volunteer account or to<br>access/edit your schedule. |
| Guides to help navigate Ministry Scheduler Pro:                                                                                                    |
| Create an Account Reset Password Updating Times                                                                                                    |

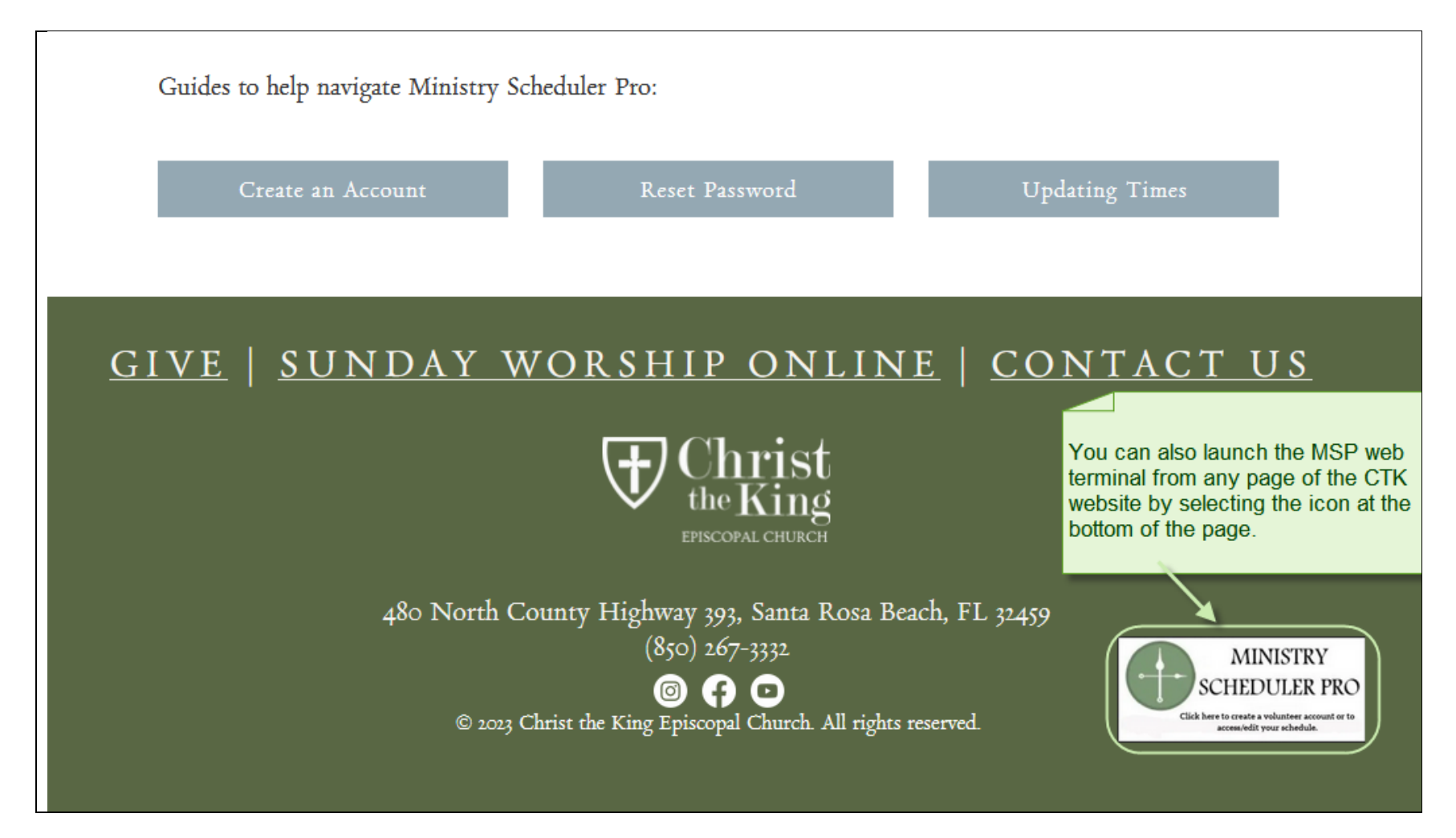

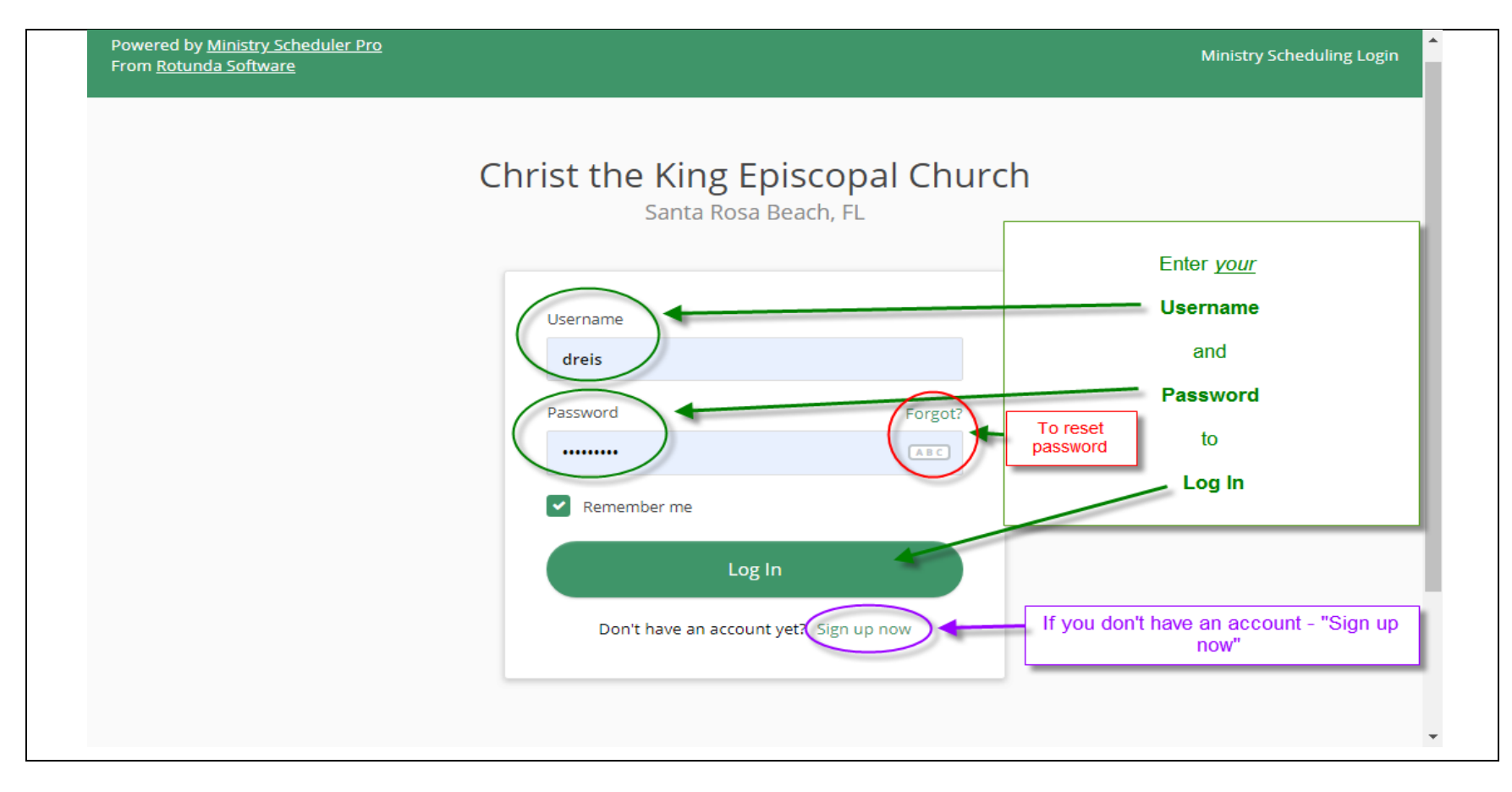

If you have forgotten the password, you can use the "Forgot?" link to reset your password.

After successfully logging in, you will see your 'Home Screen'.

|                                                                                                    | ave)   Logout |
|----------------------------------------------------------------------------------------------------|---------------|
| Home My Schedule Full Schedules Rosters My Profile Help                                                                                                    |               |
| Dear Dave Reis,<br>Welcome to the Web Terminal! Here you can view your personal schedule, view full posted schedules, view rosters, find substitutes, and view and change your personal<br>You can navigate through the terminal by clicking on the tabs above.<br>Click on the <i>My Schedule</i> tab to see your personal assignments.<br>Click on the <i>Full Schedules</i> tab to see full schedules and sign-up for available openings.<br>Click on the <i>Rosters</i> tab to find contact information for others.<br>Click on the <i>My Profile</i> tab to view or change your personal settings. | settings.     |
| Powered by Ministry Scheduler Pro 🕜 Recommend 5.6K                                                                                                    |               |
|                                                                                                    |               |

For adding "can't serve dates/times", do the following:

|                                                                                                    | (Dave)   Logo                                                                                                    |
|----------------------------------------------------------------------------------------------------|----------------------------------------------------------------------------------------------------|
| Home My Schedule Full Schedules Rosters My Profile Help                                                                                                    |                                                                                                    |
| Dear Dave Reis,                                                                                                    |                                                                                                    |
| Welcome to the Web Terminal! Here you can view your personal schedule, view full posted                                                                                                    | schedules, view rosters, find substitutes, and view and change your personal settings.                                                                                                    |
| You can navigate through the terminal by clicking on the tabs above.                                                                                                    |                                                                                                    |
| Click on the <i>My Schedule</i> tab to see your personal assignments.<br>Click on the <i>Full Schedules</i> tab to see full schedules and sign-up for available openings.<br>Click on the <i>Rosters</i> tab to find contact information for others.<br>Click on the <i>My Profile</i> tab to view or change your personal settings. | Personal settings are found under the ' <i>My Profile</i> ' tab and consist of:<br>- <i>General Info</i> such as name, email, phone, address, login password<br>- <i>Ministries and Scheduling</i> lets you select the ministry; and, the                                                                                                    |
| Powered by Ministry Scheduler Pro <b>G Recommend 5.6K</b>                                                                                                    | Service Preferences you want to volunteer your time serving.<br>- <i>Unavailable Dates and Times</i> - this is where you add the dates and<br>times when you will <i>NOT</i> be available to serve during the current                                                                                                    |
|                                                                                                    | active schedule. You MUST enter these date (and times) during the initial opening of a new schedule prior to the schedule being auto-filled. Once the schedule has been auto-filled, you will need to choose the " <u>Request a Sub</u> " or " <u>Cancel</u> " option next to the date you're unable to serve under your " <b>My Schedule</b> " tab to let others in your ministry know of the need. |
|                                                                                                    |                                                                                                    |
|                                                                                                    |                                                                                                    |

Scroll down to the bottom of the page to find the "Can't serve dates / times" section.

|             | Add                                                                                     |
|-------------|-----------------------------------------------------------------------------------------|
|             | Click the "Add" button to add a can't serve time.    Remove   Edit                      |
|             |                                                                                         |
|             | Please make sure to click the "Submit" button at the bottom of this page when finished. |
| Additio     | notes or comments                                                                       |
| , la altero |                                                                                         |
|             |                                                                                         |
|             |                                                                                         |
|             |                                                                                         |
|             | Please make sure to click the "Submit" button at the bottom of this page when finished. |

Select the 'Add' button to begin entering unavailable dates.

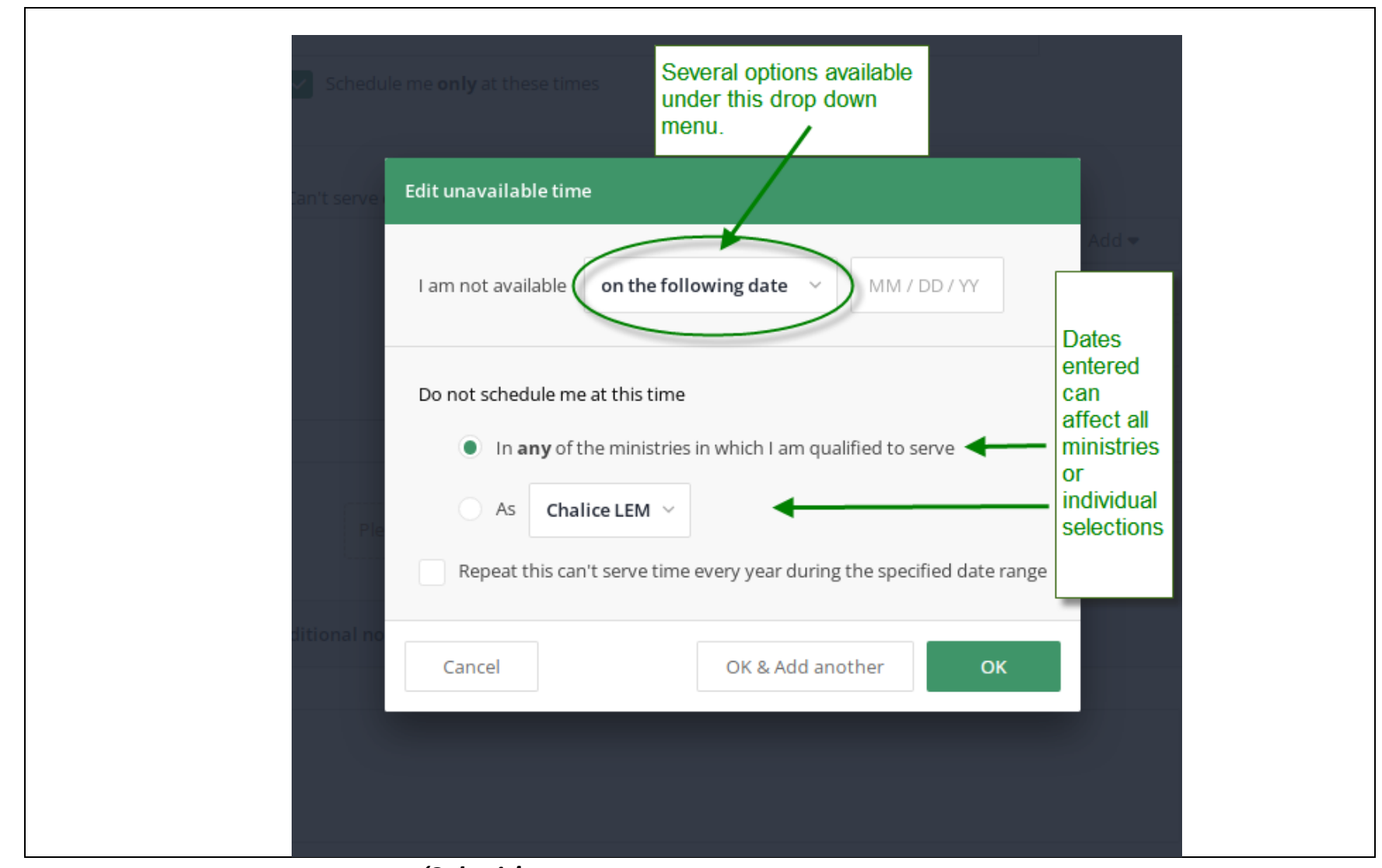

After entering the dates, remember to use the 'Submit' button before leaving the page or your entries will not be applied.